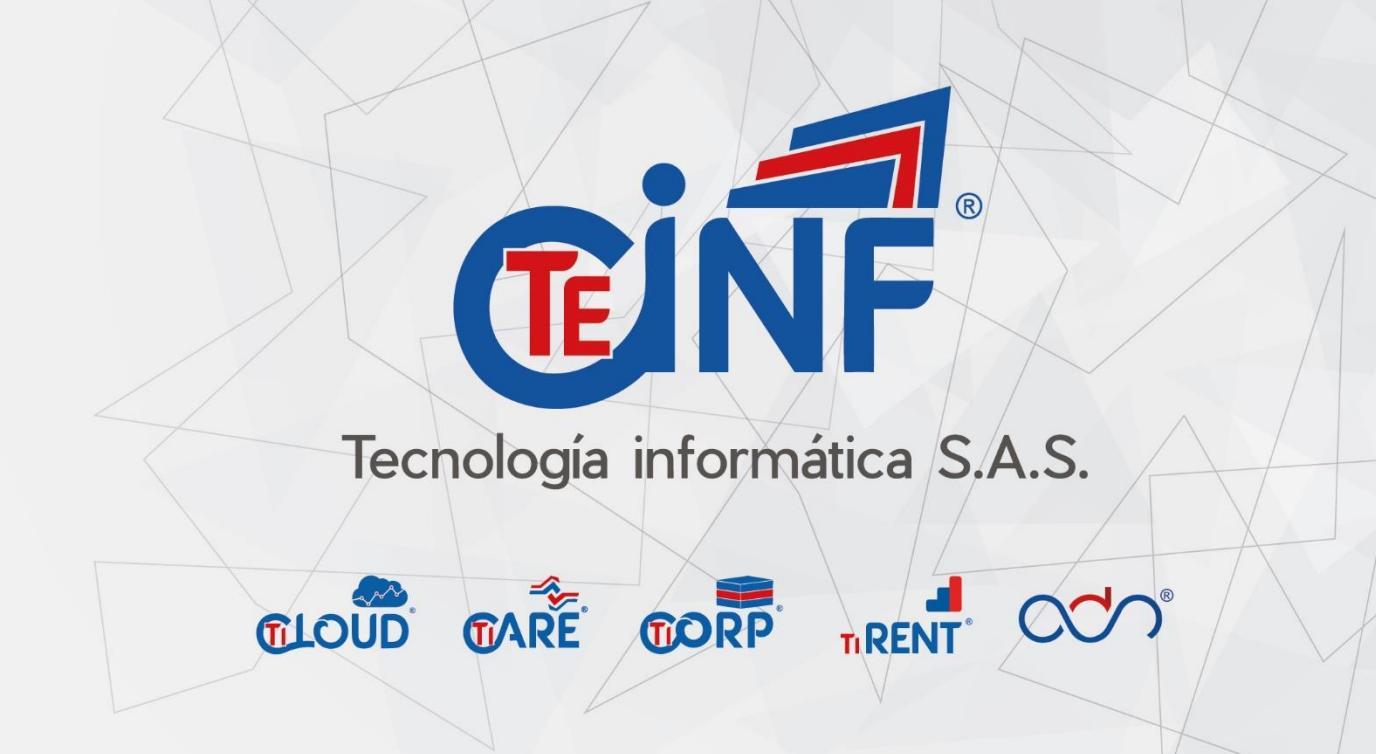

# Manual de instalación de TInventory

Versión 1.4.2.1

Las cosas buenas nos unen

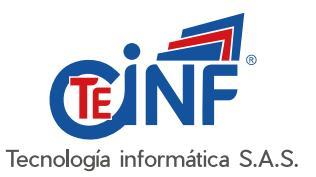

# Requerimientos

Actualmente para la instalación y uso de la del agente de servicio de TInventory se requiere de los siguientes puntos:

- Equipo con Windows 10 actualizado
- Microsoft .Net Framework 4.7.2 o superior

**Nota:** Para verificar la versión de .Net Framework con la que cuenta actualmente el equipo, abrimos una ventana de comandos **CMD** como <u>Administrador</u> e ingresamos el siguiente comando:

cd C:\Windows\Microsoft.NET\Framework para 32 bits ó cd C:\Windows\Microsoft.NET\Framework64 para 64 bits

Microsoft Windows [Versión 10.0.19043.1288] (c) Microsoft Corporation. Todos los derechos reservados. C:\Windows\system32>cd C:\Windows\Microsoft.NET\Framework64 C:\Windows\Microsoft.NET\Framework64>

luego escribimos el comando dir para listar los archivos y carpetas que allí existen.

```
C:\Windows\Microsoft.NET\Framework64}dir
El volumen de la unidad C no tiene etiqueta.
El número de serie del volumen es: 34E1-15B4
Directorio de C:\Windows\Microsoft.NET\Framework64
07/12/2019 04:31 a.m.
                          <DIR>
07/12/2019 04:31 a.m.
                           <DIR>
07/12/2019 04:10 a.m.
                                   8.704 sbscmp10.dll
07/12/2019 04:10 a.m.
                                   8.704 sbscmp20_mscorwks.dll
07/12/2019 04:10 a.m.
                                   8.704 sbscmp20 perfcounter.dll
07/12/2019 04:10 a.m.
                                   8.704 SharedReg12.dll
26/10/2021
           10:26 a. m.
                           <DIR>
                                         v4.0.30319
              4 archivos
                                 34.816 bytes
              3 dirs 410.432.102.400 bytes libres
C:\Windows\Microsoft.NET\Framework64>
```

Ahora debemos buscar la carpeta con la versión más reciente que allí se encuentre y accedemos a ella con el comando *cd*, en este caso tenemos la carpeta <u>v4.0.30319</u>.

C:\Windows\Microsoft.NET\Framework64>cd v4.0.30319

C:\Windows\Microsoft.NET\Framework64\v4.0.30319>

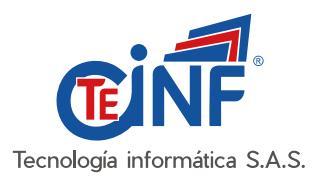

Ahora consultamos la versión mayor instalada a través del ejecutable <u>MSBuild.exe</u>, para ello escribimos el siguiente comando *MSBuild.exe -version*.

C:\Windows\Microsoft.NET\Framework64\v4.0.30319>MSBuild.exe -version Microsoft (R) Build Engine, versión 4.8.4084.0 [Microsoft .NET Framework, versión 4.0.30319.42000] Copyright (C) Microsoft Corporation. Todos los derechos reservados. 4.8.4084.0 C:\Windows\Microsoft.NET\Framework64\v4.0.30319>

Para este caso el equipo cuenta con Microsoft .Net Framework v4.8.4084.0

Recuerde que, si arroja algún error durante el proceso de verificación puede que el equipo no tenga instalado dicha característica, aunque este paquete se instala automáticamente desde el Windows Update puede descargar el Framework directamente desde el siguiente enlace:

https://dotnet.microsoft.com/download/dotnet-framework/net472

Descargue la versión **Runtime** en el lenguaje que desee (preferiblemente Español) y realice su instalación correspondiente.

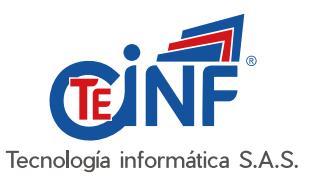

# Instalación

**Nota:** Todos los procesos que se van a realizar en este paso a paso deben hacerse bajo un usuario con permisos de <u>Administrador</u> y con exclusión del antivirus a toda la carpeta donde se almacenaran los archivos que conforman el agente, esto con el fin de evitar problemas en el proceso.

#### Paso 1.

Descomprima el archivo comprimido **tinventory-1.4.2.1\_NombreEmpresa.zip** dentro de la carpeta <u>C:\Archivos de programa</u> (o <u>C:\Archivos de programa (x86)</u> para SO de 32 bits), en sistema operativo con idioma inglés la carpeta aparece como <u>C:\Program Files</u> (o <u>C:\Program Files(x86)</u>), los archivos deben quedar alojados en una carpeta llamada *tinventory*.

| Este equipo > Disco local (C:) > Archivos de programa |                                            |                       |        |  |  |  |  |  |  |
|-------------------------------------------------------|--------------------------------------------|-----------------------|--------|--|--|--|--|--|--|
| at ^                                                  | Nombre                                     | Тіро                  | Tamaño |  |  |  |  |  |  |
|                                                       | Linventory                                 | Carpeta de archivos   |        |  |  |  |  |  |  |
|                                                       | CCleaner                                   | Carpeta de archivos   |        |  |  |  |  |  |  |
|                                                       | Common Files                               | Carpeta de archivos   |        |  |  |  |  |  |  |
|                                                       |                                            | Carpeta de archivos   |        |  |  |  |  |  |  |
| 15                                                    |                                            | Carpeta de archivos   |        |  |  |  |  |  |  |
| 15                                                    | 📙 Mozilla Firefox                          | Carpeta de archivos   |        |  |  |  |  |  |  |
|                                                       | Hyper-V                                    | Carpeta de archivos   |        |  |  |  |  |  |  |
|                                                       | 🔜 🔜 Windows Defender Advanced Threat Prot. | . Carpeta de archivos |        |  |  |  |  |  |  |
|                                                       | 🚽 paint.net                                | Carpeta de archivos   |        |  |  |  |  |  |  |
| m                                                     | 📙 Windows Media Player                     | Carpeta de archivos   |        |  |  |  |  |  |  |
| ci                                                    | Microsoft Update Health Tools              | Carpeta de archivos   |        |  |  |  |  |  |  |

# Paso 2.

Una vez descomprimido los archivos, abrimos la carpeta *tinventory* y copiamos la ruta de la carpeta.

| C:\Pro    | ogram Files\tinventory |                       |                    |        |
|-----------|------------------------|-----------------------|--------------------|--------|
| de chat ^ | Nombre                 | Fecha de modificación | Тіро               | Tamaño |
| ntos      | 🌌 Monitoreo.exe        | 13/08/2021 10:56 a.m. | Aplicación         | 188 KB |
|           | Monitoreo.exe.config   | 23/04/2021 12:13 a.m. | Archivo de origen  | 2 KB   |
| nes       | 📄 Monitoreo.pdb        | 13/08/2021 10:56 a.m. | Program Debug D    | 262 KB |
| ;         | 🖄 Newtonsoft.Json.dll  | 9/11/2019 12:56 a.m.  | Extensión de la ap | 684 KB |
| t Teams   | Newtonsoft.Json.xml    | 9/11/2019 12:51 a.m.  | Documento XML      | 692 KB |
| t Teams   |                        |                       |                    |        |

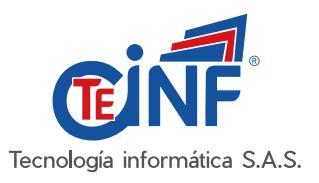

# Paso 3.

Ahora ejecutamos una ventana de comandos **CMD** con permisos de <u>Administrador</u>, e ingresamos el comando *cd* y pegamos la ruta de la carpeta, damos Enter para ubicarnos sobre la carpeta.

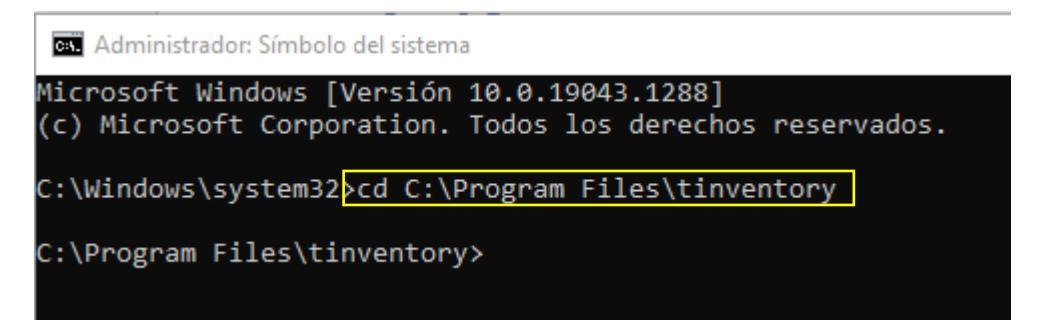

#### Paso 4.

Ahora ingresamos el nombre del servicio *Monitoreo.exe* y le pasamos como parámetro *-install*, luego damos Enter.

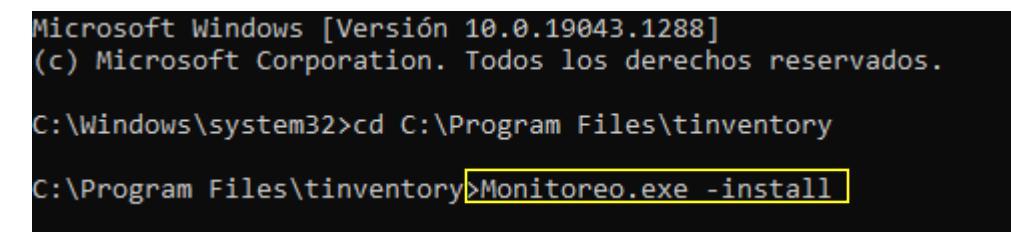

#### Paso 5.

Una vez realizado lo anterior, veremos que se han creado dos archivos dentro de la carpeta *tinventory*, <u>Monitoreo.InstallLog</u> y <u>Monitoreo.InstallState</u>.

| Este equipo 🔹 Disco local (C:) 🔹 Archivos de programa 🐳 tinventory |                        |                       |                    |        |  |  |  |  |
|--------------------------------------------------------------------|------------------------|-----------------------|--------------------|--------|--|--|--|--|
|                                                                    | ^<br>Nombre            | Fecha de modificación | Тіро               | Tamaño |  |  |  |  |
|                                                                    | 🌌 Monitoreo.exe        | 13/08/2021 10:56 a.m. | Aplicación         | 188 KB |  |  |  |  |
|                                                                    | Monitoreo.exe.config   | 23/04/2021 12:13 a.m. | Archivo de origen  | 2 KB   |  |  |  |  |
|                                                                    | Monitoreo.InstallLog   | 8/10/2021 12:04 p. m. | Archivo INSTALLL   | 2 KB   |  |  |  |  |
|                                                                    | Monitoreo.InstallState | 8/10/2021 12:04 p. m. | Archivo INSTALLS   | 8 KB   |  |  |  |  |
|                                                                    | 📄 Monitoreo.pdb        | 13/08/2021 10:56 a.m. | Program Debug D    | 262 KB |  |  |  |  |
|                                                                    | Newtonsoft.Json.dll    | 9/11/2019 12:56 a.m.  | Extensión de la ap | 684 KB |  |  |  |  |
|                                                                    | Newtonsoft.Json.xml    | 9/11/2019 12:51 a.m.  | Documento XML      | 692 KB |  |  |  |  |

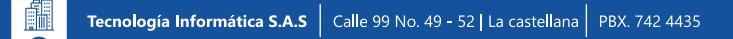

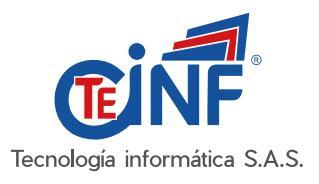

### Paso 6.

Ahora para asegurarnos de que el servicio se ha instalado correctamente y ver que se está ejecutando, abrimos el <u>Administrador de Servicios</u> con permisos de <u>Administrador</u> y buscamos el servicio llamado *TInventory Monitoreo*, validamos que el servicio este programado para ejecutarse con Tipo de inicio **Automático (inicio retrasado)** y su estado sea **En ejecución**.

| 🧛 Telefonía                                      | Ofrece compatibilidad con la API de tele  | En ejecución | Manual                        | Servici |
|--------------------------------------------------|-------------------------------------------|--------------|-------------------------------|---------|
| 🖏 Temas                                          | Proporciona administración de temas d     | En ejecución | Automático                    | Sistem  |
| 🍓 Tinventory Monitoreo                           | Servicio de monitoreo y control de inve   | En ejecución | Automático (inicio retrasado) | Sistem  |
| Ubicador de llamada a procedimiento remoto (RPC) | En Windows 2003 y versiones anteriores    |              | Manual                        | Servici |
| 🔍 Uso de datos                                   | Uso de datos de red, límite de datos, res | En ejecución | Automático                    | Servici |
| 🌼 Visual Studio Standard Collector Service 150   | Visual Studio Data Collection Service. W  |              | Manual                        | Sistem  |
|                                                  |                                           |              |                               |         |

#### Paso 7.

Realizado todo el proceso anterior verificamos que el equipo se ha reportado en la plataforma, iniciamos sesión y en el listado de equipo lo buscamos con el número de serie o nombre, si todo esta bien el equipo debe aparecer de la siguiente forma.

| Equip  | ios reg | jistrados                                                            |   |            |                                     |   |                                                              |   |                            |                   |           |
|--------|---------|----------------------------------------------------------------------|---|------------|-------------------------------------|---|--------------------------------------------------------------|---|----------------------------|-------------------|-----------|
| Buscar | PC      | 02TB9B                                                               |   | Q          |                                     |   |                                                              |   | Mostrar de                 | 10 🗸              | registros |
|        |         | Equipo                                                               | ¢ | Fabricante | \$<br>Dominio y<br>Grupo de trabajo | ¢ | Empresa                                                      | * | Agente                     | \$                |           |
|        |         | <u>NPATINO-LT</u><br>Modelo: 20AMS10L00<br>Numero de serie: PC02TB9B |   | LENOVO     | tinformatica.com                    |   | <u>Tecnología Informática Tecinf S.A.S</u><br>Sede principal |   | Versión: 1.4<br>O En linea | . <b>2.1</b><br>B | :         |

Realizado todo el proceso anterior, el agente está listo para generar reportes.

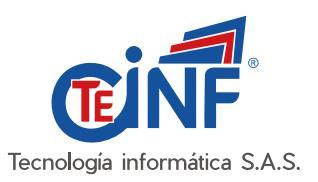

# Información adicional importante

# Como iniciar, detener y reiniciar el servicio de TInventory.

Para ejecutar una acción de inicio, detección o reinicio del servicio del agente, ejecutamos una ventana de comandos **CMD** con permisos de <u>Administrador</u> e ingresamos el comando según lo que deseamos.

Para iniciar el servicio:

net start tinventorymonitoreo

Para detener el servicio:

net stop tinventorymonitoreo

Para reiniciar el servicio:

net stop tinventorymonitoreo && net start tinventorymonitoreo

Nota: Este proceso también puede realizarse desde la ventana de Administrador de Servicios

### Como eliminar el servicio de TInventory.

Desde una ventana de comandos **CMD** con permisos de <u>Administrador</u> detenemos el servicio como se especifica en el paso anterior, luego ingresamos el siguiente comando y damos Enter.

sc delete tinventorymonitoreo

Una vez ejecutado el comando, el servicio desaparecerá del listado de la ventana de <u>Administrador</u> <u>de Servicios</u>

#### Reportes y Actualizaciones.

El servicio esta programado para generar reportes automáticos en la plataforma cada **15 minutos** y realiza un proceso de búsqueda de actualización **cada hora**, si encuentra alguna actualización disponible, este crea una carpeta llamada *actualizacion* dentro de la misma carpeta donde se encuentra alojado y allí descarga los nuevos archivos.

| Nombre                 | Fecha de modificación | Тіро                | Tamaño |
|------------------------|-----------------------|---------------------|--------|
| 📙 actualizacion        | 26/10/2021 4:36 p. m. | Carpeta de archivos |        |
| 🌌 Monitoreo.exe        | 13/08/2021 10:56 a.m. | Aplicación          | 188 KB |
| Monitoreo.exe.config   | 23/04/2021 12:13 a.m. | Archivo de origen   | 2 KB   |
| 📄 Monitoreo.InstallLog | 8/10/2021 12:04 p. m. | Archivo INSTALLL    | 2 KB   |